信頼済みサイトへの登録方法

| <u>C</u> |                    |                 |
|----------|--------------------|-----------------|
|          |                    |                 |
|          | S WETHOU, STRANLET |                 |
|          | 17 Milesta         | 1111771         |
|          |                    | i Manashara 🕺 🕅 |
|          |                    |                 |
|          | <b>₽</b>           | 6               |
|          | ATTR               | 11              |
|          | G EAS              | A Market        |
| /        | R tu               |                 |
|          | A                  |                 |

①真ん中下にあるスタートメニュー( 📘 )をクリックします。

②スタートメニューが開くので、右上の『すべてのアプリ』をクリックします。

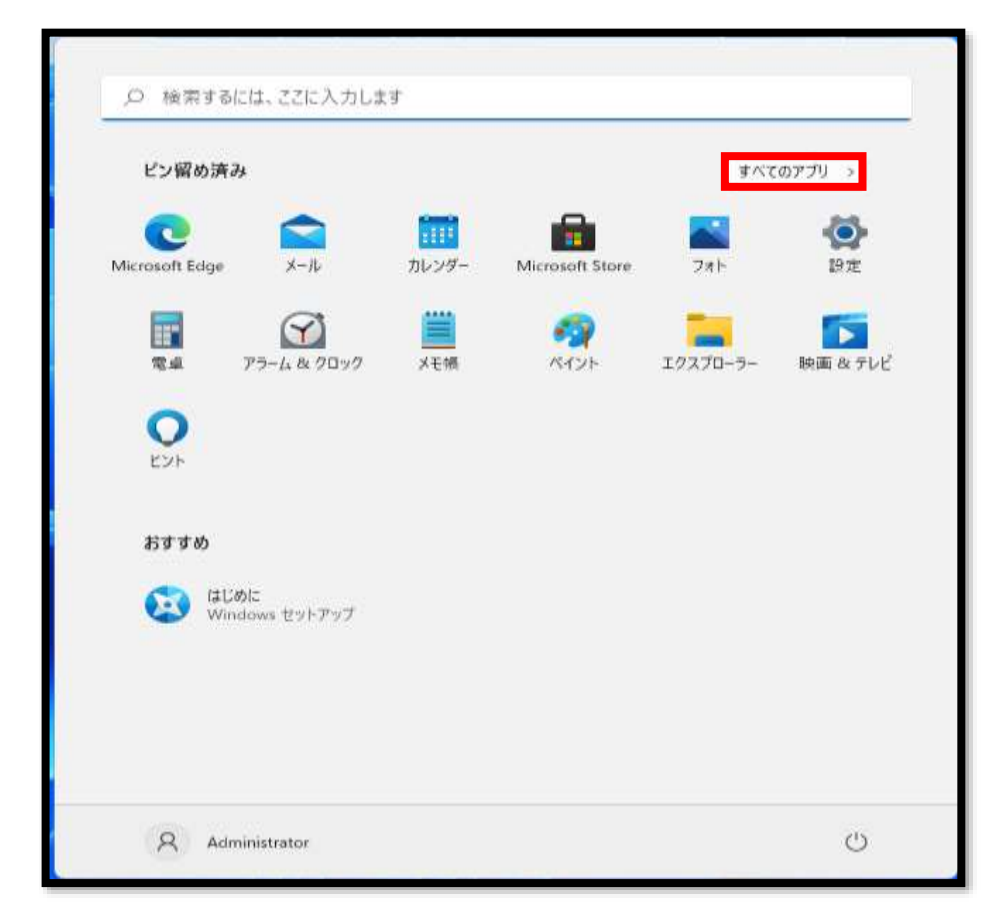

| すべてのアプリ            | < 戻る |
|--------------------|------|
| CneDrive           |      |
| S                  |      |
| 🙀 Snipping Tool    |      |
| w                  |      |
| > Windows Terminal |      |
| Nindows 簡単操作       | *    |
| Windows 世中ユリティ     | _    |
| 📸 Windows 🕫 - Ik   |      |
| x                  |      |
| Xhos               |      |
| Xbox Game Bar      |      |
| ъ                  |      |
| A 79-4 & 70-7      |      |
| Q Administrator    | Ö    |

③すべてのアプリ内の『Windowsツール』を選択します。

④Windowsツール内の『コントロールパネル』をクリックします。

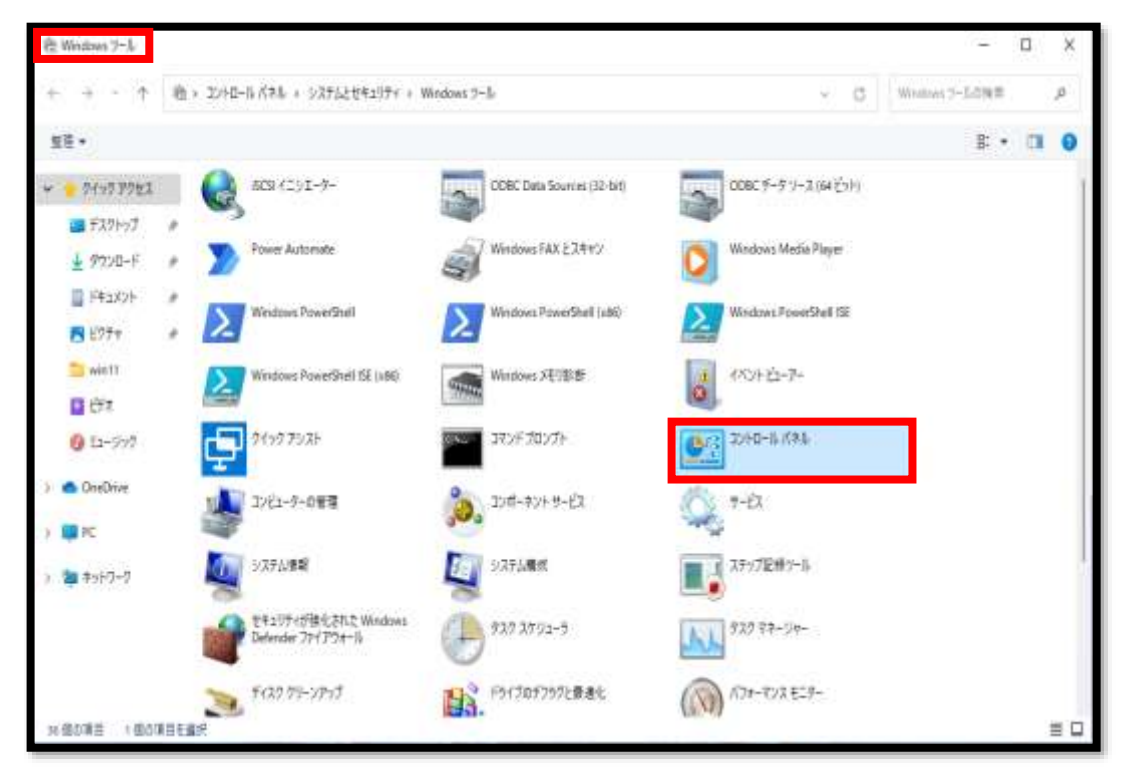

⑤コントロールパネルが開きます。

| 3740-0.631 |                                                   |                     |
|------------|---------------------------------------------------|---------------------|
|            |                                                   | 91                  |
|            | コンピューターの設定を顕蝶します                                  | <b>表示方法: 1739 •</b> |
|            | システムとセキュリティ<br>コンピューターの大部を車線                      | SR 1-5-7777         |
|            | ファイル理想でファイルのパックアップコピーを保存<br>パックアップと変元 (Windows I) |                     |
|            | ネットワークとインターネット                                    | 3454 - 14 H         |
|            | ハードウェアとサウンド<br>デバイスとフリンターの展示                      |                     |
|            | 70075L                                            |                     |
|            | 10795の7シイシストール<br>フロワラムの取得                        |                     |
|            |                                                   |                     |
|            |                                                   |                     |
|            |                                                   |                     |
|            |                                                   |                     |
|            |                                                   |                     |
|            |                                                   |                     |
|            |                                                   |                     |

⑥右上の表示方法を『カテゴリ』から『大きいアイコン(L)』に変更します。

| 1 コントロール パネル                                                                                                    |                                                                                              |
|----------------------------------------------------------------------------------------------------|----------------------------------------------------------------------------------------------|
| * * * 10回・コンドロールが考え、                                                                                                    | ~ ð                                                                                          |
| コンビューターの設定を開墾します         ジンズラムとセキュリティ<br>シンピューターの設定を開墾したす         ジンピューターの設定を開墾したす         シンピューターの決定を開墾         シンピューターの決定を開墾         シンピューターの決定を開墾         シンピューターの決定を開墾         シンピューターの決定を開墾         シンピューターの決定を開墾         シンピューターの決定を開墾         シンピューターの決定を引き         シンピューターの決定を引き         シンピューターの決定を引き         シンピューターの決定を引き         アレクロセンターの決定         ジンピューターの決定を引き         アレクロセンターの決定を引き         ジンピューターの決定を引き         アレクロセンターの決定         デバインションの決定         デバインションの決定         ジンピューターの         アログシム         アログシムの大い         アログシムの大い         アログシムの大い         アログシムの大い         アログシムの大い         アログシムの大い         アログシムの大い         アログシムの大い         アログシムの大い         アログシムの大い         アンビー         アログシムの大い         アンジュー         アログシムの大い         アンジュー         アンジュー         アンジュー         アンジュー         アンジュー         アンジュー         アンジュー         アンジュー | *- アカワント<br>ウントロ豊富の変更<br>たっプのカスタマイス<br>と地域<br>間知、乾燥形式の変更<br>ユーターの簡単操作<br>調査の表示<br>(スカレイロ事書): |

⑦アイコンの中から『インターネットオプション』を選択します。

| コンビューターの設定を調整します           |                          |                             |                    | 11月7日 - 11171-121 ·               |
|----------------------------|--------------------------|-----------------------------|--------------------|-----------------------------------|
| ्र्सू BitLocker F71718मिरी | 📕 Flash Player (32 Ézik) | () Mail (Microsoft Outlook) | RemoteApp とデスクトップ撮 | Windows Defender 7747             |
| y Windows To Go            | 129-201 17922            | 🚑 17F952017997              | T0270-3-0879a2     | → +-#-F                           |
| G コンビューターの種単植作セン<br>ター     | ) #72F                   | 27542<br>Centempirtsent,    | 🌪 セキュリティとメンテナンス    | <ol> <li>タスクパーとナビゲーション</li> </ol> |
| 📲 FR1272-Um                | 新 デバイスとプリンター             | ▲ トラブルシューティング               | ネットワークと共有センター      | がックアップと使売 (Windows<br>力)          |
| 2711MB                     | A 7224                   | 「 プログラムと機能                  | Ø 797              | ユーザーアカウント                         |
| 0-9-7x164-                 | 8 E#551                  | 🛵 E.S.                      | (1) 管理ツール          | 100 見定のプログラム                      |
| E E B B                    | 夏倍情報マネージャー               | 10 abas                     |                    | , 地域                              |
| 電話オブジョン                    |                          | (2) 両期センター                  | 日付上時刻              |                                   |

⑧インターネットのプロパティで『セキュリティ』をクリックします。

| € インターネットのプロパティ                                                           | ?                | $\times$     |
|---------------------------------------------------------------------------|------------------|--------------|
| 全般 セキュリティ プライバシー コンテンツ 接続 プログラム 詳細                                        | 設定               |              |
|                                                                           |                  |              |
| セキュリティ設定を表示または変更するゾーンを選択してください。                                           |                  | _            |
| 🗌 🥥 🗳 🗸 🚫                                                                 |                  |              |
| インターネット ローカル イントラネッ 信頼済みサイト 制限付き<br>ト                                     | <b>ታ</b> ተ       |              |
| インターネット                                                                   | #7 F(2)          |              |
| 信頼されたゾーンと制限付きゾーンに一覧表示されていな<br>いすべてのインターネットの Web サイトには、このゾーンを<br>使用してください。 | 911( <u>9</u> )  |              |
| ─ このゾーンのセキュリティのレベル(L)                                                     |                  |              |
| このゾーンで許可されているレベル:中から高                                                     |                  |              |
| - 中高                                                                      |                  |              |
| - ほとんどの Web サイトに適切です。<br>- 安全でない可能性のあるコンテンツをダウンロードする前し                    | - 竺竺 4 1.ます      |              |
| - 未署名の ActiveX コントロールはダウンロードされません。                                        |                  | 0            |
| ✓ 保護モードを有効にする (Internet Explorer の再起動が必要)(P)                              |                  |              |
| レベルのカスタマイズ(C) 既定                                                          | のレベル( <u>D</u> ) |              |
| すべてのゾーンを既定のレベルにリセ                                                         | ットする( <u>R</u> ) |              |
| OK キャンセル                                                                  | 適用               | ( <u>A</u> ) |

⑨『信頼済みサイト』を選択し、右下のサイト(S)をクリックします。

| 👫 ፈንቅ-                    | ・ネットのプロ                                  | パティ                                         |                                      |                                      |                       |                                 | ?                                | $\times$ |
|---------------------------|------------------------------------------|---------------------------------------------|--------------------------------------|--------------------------------------|-----------------------|---------------------------------|----------------------------------|----------|
| 全般                        | セキュリティ                                   | プライバシー                                      | コンテンツ                                | 接続                                   | プログラム                 | 詳細設                             | 定                                |          |
| セキュリラ                     | ティ設定を表                                   | 示または変更                                      | するゾーンを                               | 選択してく                                | ださい。                  |                                 |                                  |          |
| インタ                       | <b>)</b><br>/ーネット                        | ליש<br>וער חות–ם<br>ל                       | ・ラネッ 🌈                               | <b>ノ</b><br>頼済みサ                     | 1ト 制                  | <b>()</b><br>限付きサイ              | ſ٢                               |          |
| ~                         | 信頼済る<br>このゾーン<br>と信頼し                    | <b>ッサイト</b><br>/には、コンピュ<br>ている Web サ        | ーターやファイ<br>トイトが含まれ                   | ルに損害る<br>いています。                      | を与えない                 | <del>ل</del> ا                  | (                                |          |
| このゾ-<br>この<br>-<br>-<br>- | -ンのセキュ!<br>-ンのセキュ!<br>- 中<br>:<br>:<br>: | Jティのレベル(J<br>Jされているレ/<br>安全でない可<br>未署名の Act | L)<br>ベル: すべて<br>能性のある3<br>iveX コントロ | ]ンテンツを<br> ールはダウ                     | ダウンロード<br>ンロードされ;     | する前に警<br>ません。                   | きします。                            |          |
|                           | ]保護モ−ド                                   | を有効にする                                      | (Internet Ex<br>レベルのカ)<br>すべて(       | plorerの<br>スタマイズ( <u>(</u><br>のゾーンを見 | 再起動が必<br>⊆)<br>既定のレベル | 要)( <u>P</u> )<br>既定のし<br>にリセット | バル( <u>D</u> )<br>する( <u>R</u> ) |          |
|                           |                                          |                                             | Oł                                   | (                                    | キャンセ                  | IL                              | 適用( <u>4</u>                     | Ð        |

⑩信頼済みサイトが開きます。

| 😭 信頼   | 斉みサイト                                                      | ×               |
|--------|------------------------------------------------------------|-----------------|
| ~      | このゾーンの Web サイトの追加と削除ができます。このゾー<br>べてに、ゾーンのセキュリティ設定が適用されます。 | ンの Web サイトす     |
| この Wel | o サイトをゾーンに追加する( <u>D</u> ):                                |                 |
|        |                                                            | 追加( <u>A</u> )  |
| Web サ  | イト( <u>W)</u> :                                            |                 |
|        |                                                            | 削除( <u>R</u> )  |
|        |                                                            |                 |
|        |                                                            |                 |
|        |                                                            |                 |
| ✓ ΞΦΥ  | ーンのサイトにはすべてサーバーの確認 (https:) を必要とする                         | 5( <u>S</u> )   |
|        |                                                            | 閉じる( <u>C</u> ) |

①『このWebサイトをゾーンに追加する(D)』に以下のURLを入力して追加(A)をクリックします。

URL https://www3.suitebank3.finemax.net

①『Webサイト()』にURLが追加されたら、右下の閉じる(C)で閉じます。

| 😪 信頼済みサイト                                                  | ×               |
|------------------------------------------------------------|-----------------|
| このゾーンの Web サイトの追加と削除ができます。このゾー<br>べてに、ゾーンのセキュリティ設定が適用されます。 | ・ンの Web サイトす    |
| この Web サイトをゾーンに追加する( <u>D</u> ):                           |                 |
|                                                            | 追加( <u>A</u> )  |
| Web サイト( <u>W</u> ):                                       |                 |
| https://www3.suitebank3.finemax.net                        | 削除( <u>R</u> )  |
|                                                            |                 |
|                                                            |                 |
|                                                            | ō( <u>S</u> )   |
|                                                            |                 |
|                                                            | 閉じる( <u>C</u> ) |

③インターネットのプロパティもOKで閉じます。

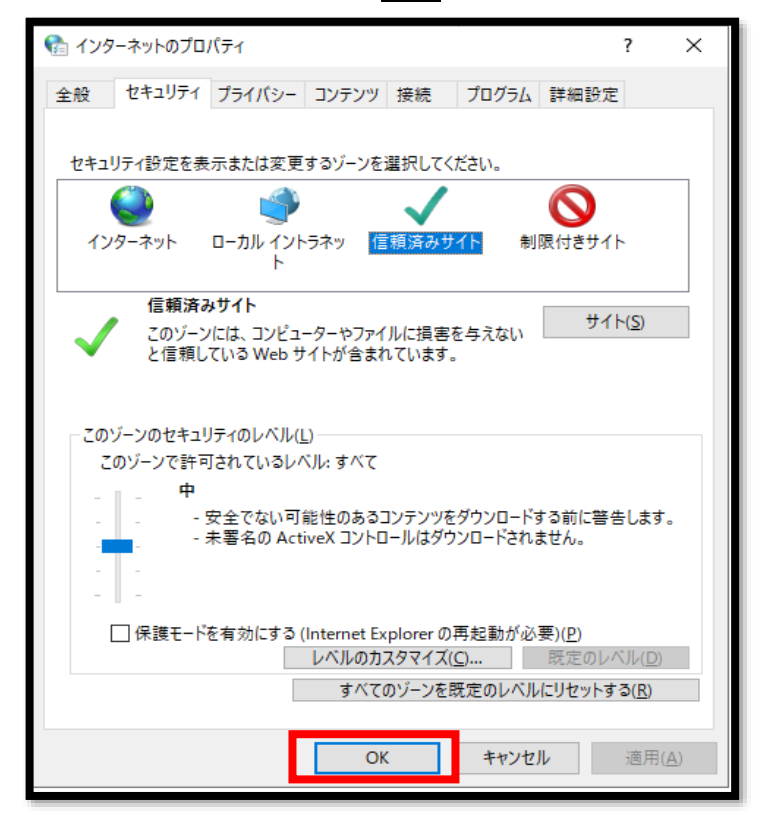